| <b>FILE</b> GK2000 Keyboard                                                                                                    | 繁體中文                                                                                 | 简体中文 一                                                                |                                                                                                    | Українська —                                                                                                    | — Русский                                                                                    |
|----------------------------------------------------------------------------------------------------|--------------------------------------------------------------------------------------|-----------------------------------------------------------------------|----------------------------------------------------------------------------------------------------|----------------------------------------------------------------------------------------------------|----------------------------------------------------------------------------------------------|
| English Package Contents                                                                                                    | 包装内容物<br>・華碩 GK2000 鍵盤 ×1<br>・腕托 ×1                                                  | 包装内容物<br>・华硕 GK2000 键盘 ×1<br>・腕托 ×1                                   | Contenuto della confezione<br>• Tastiera ASUS GK2000 x1<br>• Poggiapolsi x1                                        | До комплекту входять<br>• ASUS GK2000 Клавіатура x1<br>• Підставка для зап'ястя x 1                                                                                                    | Комплект поставки<br>• Клавиатура ASUS GX2000<br>• Подставка под запястья х                  |
| ASUS GK2000 keyboard x1     Wrist rest x1                                                                                                    | ・                                                                                    | ・手机支架 ×1<br>・便携收纳袋 ×1                                                 | <ul> <li>Supporto per dispositivo mobile x1</li> <li>Custodia per trasporto x1</li> </ul>                          | <ul> <li>Утримувач для мобільного пристрою х 1</li> <li>Рукав для перенесення х 1</li> </ul>                                                                                                    | <ul> <li>Подставка для мобильного</li> <li>Чехол</li> </ul>                                  |
| Mobile device holder x1     Carry sleeve x1     Ouide Start Guide x1     Start Guide x1     Start Guide x1                                                                                                    | ・快速使用指南 ×1<br>・配件包:鍵帽移除工具 ×1、附屬専用                                                    | ・快速安装指南 ×1<br>・配件包:键帽移除工具 ×1、附属专用                                     | <ul> <li>Guida rapida x1</li> <li>Kit ricambi: estrattore tasti x1, tasti</li> </ul>                               | <ul> <li>Посібник швидкого встановлення х 1</li> <li>Набір запасних частин: інструмент для</li> </ul>                                                                                                    | <ul> <li>Краткое руководство</li> <li>Комплект запасных частей</li> </ul>                    |
| caps, and extra M6~M12 key caps.                                                                                                    | ML-M4 鍵帽和附屬專用 M6-M12 鍵帽                                                              | ML~M4 键帽和附属专用 M6~M12 键<br>帽。                                          | aggiuntivi extra ML~M4 e tasti aggiuntivi<br>extra M6~M12.                                                         | зняття клавіш х 1; додаткові клавіші ML~M4 та<br>додаткові клавіші M6~M12.                                                                                                    | дополнительные клавиши ~ M12.                                                                |
| Dimension 51 x 22 5 x 4 5 cm(1 x W x H)     Weight: 1 68kg                                                                                                    | <b>坦</b> 枚 娜 <b>西</b>                                                                | 加枚概画                                                                  | Indias della anosi£che                                                                                             | Touriui von organization                                                                                                    | Спецификация                                                                                 |
| Childension 51 x 22.5 x 4.5 cm(L x W x H)     Weight: 1.66kg     Rating: 5V/500ma x2                                                                                                    | 祝俗做安<br>・尺寸 51 x 22.5 x 4.5 公分(長 x 寛 x 高)                                            | 规格概要<br>・尺寸 51 × 22.5 × 4.5 厘米(长×宽×                                   | • Dimensioni 51 x 22.5 x 4.5 cm(L x P x A)                                                                         | <ul> <li>Габарити 51 х 22,5 х 4,5 см (довжина х ширина х</li> </ul>                                                                                                    | <ul> <li>Размеры 51 х 22,5 х 4,5 см (</li> <li>Параметры: 5В/500мА</li> </ul>                |
| C Installing your GK2000 Keyboard                                                                                                    | ・額定功率:5V/500ma x2<br>・重量:1.68kg                                                      | 高)<br>・额定功率:5V/500ma x2                                               | <ul> <li>Specifiche elettriche: 5V/500ma x2</li> <li>Peso: 1.68kg</li> </ul>                                       | висота)<br>• Номінальне значення: 5 В / 500 мА х 2                                                                                                    | • Вес: 1,68 кг<br>Установка клавиатурь                                                       |
| 1. Connect your keyboard to the USB port on your computer.                                                                                                    | 立社 CV2000 錬般                                                                         | ・重量:1.68kg<br>広社 CV 2000 独舟                                           | Installations dolla tastiora GK2000                                                                                | • Маса: 1,68 кг                                                                                                    | <ol> <li>Подключите клавиатуру к<br/>компьютера.</li> </ol>                                  |
| 2. Connect your microphone and headphone to the Mic and Headphone ports on your keyboard.                                                                                                    | 又表 GK2000 誕盛<br>1. 將鍵盤連接至電腦的 USB 連接埠。                                                | 安表 GK2000 键盘<br>1.将键盘连接至电脑的 USB 接口。                                   | 1. Collegate tastiera alla porta USB del                                                                           | 1. Підключіть клавіатуру до порту USB на                                                                                                    | <ol> <li>Подключите микрофон и<br/>разъемам MIC и PHONE на к</li> </ol>                      |
| <b>NOTE:</b> We recommend that you connect an external HDD and a mouse to the USB ports on your keyboard.                                                                                                    | 2. 你可將後克風利耳機連接全鍵盤的後克<br>風和耳機連接埠。                                                     | <ol> <li>你可将麦克风和耳机连接至键盘的麦克<br/>风和耳机接口。</li> </ol>                     | 2. Collegate microfono e cuffie alle porte                                                                         | комп'ютері.<br>2.Підключіть мікрофон і навушники до портів                                                                                                    | ПРИМЕЧАНИЕ: USB порт на<br>поддерживает подключени                                           |
|                                                                                                    | 注意:鍵盤后方的 USB 建接埠建議建接使<br>用一個滑鼠或一個外接硬碟。                                               | 注意:键盘后方的 USB 接口建议连接使<br>用一个鼠标或一个外接硬盘。                                 | NOTA: Raccomandiamo di collegare un hard                                                                           | мікрофон і гарнітура на клавіатурі.<br>ПРИМІТКА: Ралимо пілключити зовчішці ЖЛ і                                                                                                    | маломощных устройств USE<br>мышь и USB-флешка. Подкл                                         |
|                                                                                                    |                                                                                      |                                                                       | disk esterno e un mouse alle porte USB della<br>vostra tastiera.                                                   | мишу до портів USB на клавіатурі.                                                                                                    | внешний жесткий или опти<br>USB непосредственно к USE                                        |
| Installing the Wrist Best                                                                                                    |                                                                                      |                                                                       | Installazione del poggiapolsi                                                                                      |                                                                                                    | компьютера.<br>Установка подставки г                                                         |
| 1 Align the wrist rest to the notches at                                                                                                    |                                                                                      |                                                                       | <ol> <li>Allineate il poggiapolsi agli incavi presenti<br/>sul retro della tastiera.</li> </ol>                    |                                                                                                    | запястья<br>1. Совместите подставку по                                                       |
| the back of your keyboard.                                                                                                    | 安裝腕扦                                                                                 | 安装晾托                                                                  | <ol> <li>Premete entrambi i lati verso l'interno per<br/>fissare il poggiapolsi.</li> </ol>                        | Інсталяція підставки для зап'ястя<br>1. Зрівняйте підставку для зап'ястя з                                                                                                    | пазами на клавиатуре.<br>2. Нажмите обе стороны вну                                          |
| 2. Press both sides inward to secure the wrist rest in place                                                                                                    | 1. 將腕托的卡扣與鍵盤背面的凹槽對齊。                                                                 | 1. 将腕托的卡扣与键盘背面的凹槽对齐。                                                  |                                                                                                    | жолобками ззаду на клавіатурі.<br>2. Натисніть всередину з обох боків, щоб                                                                                                    | закрепления подставки.                                                                       |
|                                                                                                    | 2. 府附則问内汝坠,回走胱圹。                                                                     | 2. 将两侧回闪按压,固定肥托。                                                      | Installazione del supporto per<br>dispositivo mobile                                                               | закріпити на місці підставку для зап'ястя.                                                                                                    | установка подставки д<br>мобильного устройств                                                |
|                                                                                                    |                                                                                      |                                                                       | 1. Allineate il supporto per dispositivo<br>mobile all'ala nell'angolo superiore destro                            | Інсталяція підставки мобільного пристрою                                                                                                    | <ol> <li>Совместите подставку для<br/>устройства на верхний прав<br/>и подставии.</li> </ol> |
| E Installing the Mobile Device Stand                                                                                                    | 安裝手機支架<br>1 將手機支架與鍵盤右上角的缺口對齊。                                                        | 安装手机支架<br>1 將手机支架与键盘右上角的缺口对来。                                         | della tastiera.<br>2. Spingete in avanti il supporto per fissarlo.                                                 | <ol> <li>Зрівняйте підставку мобільного пристрою<br/>з крилом у правому верхньому кутку</li> </ol>                                                                                                    | 2. Нажмите подставку для м                                                                   |
| 1. Align the mobile device stand to the wing at 2. Push the mobile device stand forward to                                                                                                    | 2. 將手機支架向前推入以固定。                                                                     | 2. 将手机支架向前推入以固定。                                                      | Costituziono doi tosti                                                                                             | клавіатури.<br>2. Проштовхніть вперед підставку мобільного                                                                                                    | Замена клавиш                                                                                |
| the upper right corner of your keyboard. fix it.                                                                                                    |                                                                                      |                                                                       | 1. Usate l'estrattore tasti per estrarre i tasti                                                                   | пристрою, щоб виправити.                                                                                                    | 1. Извлеките клавиши ML~М<br>Мб~М12 с помощью съемни                                         |
|                                                                                                    | 更換鍵帽                                                                                 | 更换键帽                                                                  | ML~M4 0 M6~M12.<br>2. Sostituite i tasti.                                                                          | Заміна клавіш<br>1. Інструментом для зняття клавіш стягніть                                                                                                    | 2. Замените их дополнитель<br>клавищами                                                      |
|                                                                                                    | 1. 使用鍵帽移除工具取出 ML-M4 或<br>M6-M12 鍵。                                                   | 1. 使用键帽移除工具取出 ML~M4 或<br>M6~M12 键。                                    | Tasti sposiali                                                                                                    | клавіші ML~M4 або M6~M12.<br>2. Замініть на додаткові клавіші.                                                                                                    | Горячие клавиши                                                                              |
| THE THE THE THE THE THE THE THE THE THE                                                                                                    | 2. 用附屬專用鍵帽進行更換。                                                                      | 2. 用附属专用键帽进行更换。                                                       | Tasti programmabili: Dopo l'installazione                                                                          | Ярлики                                                                                                    | Программируемые клавиши<br>установки драйвера клавиа                                         |
| Tapliff                                                                                                    | 快速鍵                                                                                  | 快捷键                                                                   | dei driver della tastiera potete definire le<br>funzioni di questi tasti tramite il programma<br>di configurazione | Programmable keys (Програмовані клавіші):<br>Після інсталяції драйвера клавіатури, можна<br>ризначити фициції ник кразіни новоз програми                                                                                                    | определить функции для эт<br>настройках программы.                                           |
| E Depleting the Key Cane                                                                                                    | 可編程鍵:鍵盤驅動程式安裝後,可以透<br>過鍵盤設定程式為按鍵自訂功能。                                                | 可编程键:键盘驱动程序安装后,可以通<br>过键盘设置程序为按键自定义功能。                                | 1. ML Predefinito: Tasto macro di selezione                                                                        | визначити функції цих клавіш через програму<br>налаштування клавіатури.                                                                                                    | <ol> <li>ML По умолчанию: пере<br/>набора макросов</li> </ol>                                |
| 1. Use a key cap puller to take out the ML~M4 or 2. Replace with extra key caps.                                                                                                    | <ol> <li>ML 預設:巨集鍵級別切換<br/>按下此鍵在1級至3級間切換。每級為</li> </ol>                              | <ol> <li>ML 默认:宏键级别切换<br/>按下此键在1级至3级间切换。每级为</li> </ol>                | Premete questo tasto per passare tra i livello                                                                     | <ol> <li>ML За замовчуванням: Перемикач рівня<br/>макро-клавіш</li> </ol>                                                                                                    | Нажмите клавишу для пере<br>между наборами 1 и 3. Кажд                                       |
| M6~M12 keys.                                                                                                    | M1-M4 提供不同的編程功能。<br>巨集鍵級別指示燈                                                         | M1~M4 提供不同的编程功能。<br>宏键级别指示灯                                           | programmabili per i tasti M1~M4.                                                                                   | Натисніть цю клавішу, щоб перемикатися з<br>Рівень 1 до Рівень 3. Коржен рівень надає різні                                                                                                    | программируемые функции                                                                      |
|                                                                                                    | 指示燈 1:1 級, 指示燈 2:2 級, 指<br>示燈 3:3 級                                                  | 指示灯 1:1 级, 指示灯 2:2 级,指<br>示灯 3:3 级                                    | Indicatore livello macro<br>LED 1: Livello 1, LED 2: Livello 2, LED 3:                                             | програмовані функції для М1~М4.<br>Індикатор рівня макро-клавіш                                                                                                    | Мигает 1: набор 1, мигает 2:                                                                 |
|                                                                                                    | 2. M1-M4 \M5 (Fn+F1) \ M6 (Fn+F2) \<br>M7 (Fn+F3) \ M8 (Fn+F4) \ M9 (Fn+F5) \        | <pre>2. M1~M4 \M5(Fn+F1) M6(Fn+F2) \ M7 (Fn+F3) \M8 (Fn+F4) \M9</pre> | 2. M1~M4, M5(Fn+F1), M6(Fn+F2),                                                                                    | Спалах 1: Рівень 1, Спалах 2: Рівень 2, Спалах<br>3: Рівень 3                                                                                                    | 2. M1~M4, M5(Fn+F1), M6                                                                      |
|                                                                                                    | M10(Fn+F6)預設:無功能<br>3. M11(Fn+F7)預設:指示燈顯示模式                                          | (Fn+F5)、M10(Fn+F6)默认:无功<br>能                                          | M10(Fn+F6) Predefinito: Nessuna funzione.                                                                          | <ol> <li>M1~M4, M5(Fn+F1), M6(Fn+F2),<br/>M7(Fn+F3), M8(Fn+F4), M9(Fn+F5),</li> </ol>                                                                                                    | M10(Fn+F6) По умолчанию<br>3 M11(En+F6) По умолчанию                                         |
|                                                                                                    | 切換<br>多媒體控制:                                                                         | 3.M11(Fn+F7)默认:指示灯显示模<br>式切换                                          | visualizzazione modalità.                                                                                          | <ul> <li>м то(гн+го) за замовчуванням: нема функци</li> <li>М11(Fn+F7) За замовчуванням:</li> </ul>                                                                                                    | Индикатор переключения р                                                                     |
| Hotkeys 2 3 6 8 P-                                                                                                    | 4. M12(Fn+F8 )預設 · 用啟預設多保證<br>播放器。<br>5. M13(Fn,F0 ) 預設 · 迷放武斬信                      | 多媒体控制:<br>4. M12(Fn+F8)默认:开启默认多媒                                      | 4. M12(Fn+F8) Predefinito: Avvia il lettore<br>multimediale predefinito                                            | Перемикання режиму показу LED<br>Мультимедійний контроль:<br>4 M12(Ep+E8) За замориураниям: Запускає                                                                                                    | 4. M12(Fn+F8) По умолчани<br>мультимедийный проигрыв                                         |
|                                                                                                    | 6. M14(Fn+F10)預設:停止<br>7. M15(Fn+F11)預設:上一首                                          | 体播放器。<br>5. M13(Fn+F9)默认:播放或暂停                                        | 5. M13(Fn+F9) Predefinito: Riproduci &<br>Pausa.                                                                   | ч. м и с (пит в) за замовчуванням. запускае<br>мультимедійний плеєр за замовчуванням.<br>5. м13(Fn+F9) За замовчуванням: Програти і                                                                                                    | умолчанию<br>5 M13(Fp+F9) По умолчани                                                        |
|                                                                                                    | 8. M16(Fn+F12)預設:下一首<br>9. Fn+ 暫停 按下此組合鍵開啟 / 關閉                                      | 6. M14(Fn+F10)默认:停止<br>7. M15(Fn+F11)默认:上一首                           | 6. M14(Fn+F10) Predefinito: Interrompi.<br>7. M15(Fn+F11) Predefinito: Traccia                                     | пауза<br>6. М14(Fn+F10) За замовчуванням: Зупинити                                                                                                    | Воспроизведение и Пауза                                                                      |
|                                                                                                    | N-Key Rollover 功能。 暫停鍵閃爍兩次<br>表明 N-Key Rollover 功能開啟,閃爍三                             | 8. M16 (Fn+F12) 默认:下一首<br>9 Fn+ 新停 按下此组合键开启 / 关闭                      | precedente.<br>8. M16(Fn+F12) Predefinito: Traccia                                                                 | 7. M15(Fn+F11) За замовчуванням: Попередня<br>доріжка                                                                                                    | 7. M15(Fn+F11) По умолча<br>Предылушая дорожка                                               |
|                                                                                                    | 次表明 N-Key Rollover 功能關閉。N-Key<br>Rollover 功能預設為關閉狀態。                                 | N-Key Rollover 功能。暂停键闪烁两次<br>为 N-Key Rollover 功能开启,闪烁三次为              | successiva.<br>9. Fn+Pausa Premete questa combinazione<br>di tarti por abilitaro (dicabilitaro il rollovor         | 8. М16(Fn+F12) За замовчуванням: Наступна<br>доріжка<br>9. Бр. Врико, Натисніть ние конбінацію кладін                                                                                                    | 8. M16(Fn+F12) По умолчан<br>Спелующая дорожка                                               |
| 1. Default: Macro Key Level Switch                                                                                                    | 10. ROG 鍵 ( Windows 鍵鎮定 / 大烏子<br>母鎖定指示燈 ) 按下此鍵開啟 / 關閉<br>Windows 鍵 。 Windows 鍵閉爍兩下表明 | N-Key Rollover 功能关闭。N-Key Rollover<br>功能默认为关闭状态。                      | dell'N-Key. Il tasto Pausa lampeggia due<br>volte per indicare che il rollover dell'N-Key è                        | щоб активувати/вимкнути N-Key Rollover.<br>Клавіша Pause (Пауза) спалахує двічі, щоб                                                                                                    | 9. Fn+Pause Нажмите эту к<br>включения/отключения фун                                        |
| Programmable different programmable functions for M1~M4.                                                                                                    | Windows 鍵閣閉,閃爍三下表明 Windows<br>鍵開啟。                                                   | 10. ROG 键 (Windows 键锁定 / 大写<br>字母锁定指示灯) 按下此键开启 / 关                    | abilitato e lampeggia tre volte per indicare<br>che il il rollover dell'N-Key è disabilitato. Il                   | позначити, що УВІМКНЕНО N-Key Rollover,<br>і спалахує тричі, щоб позначити, що N-Key                                                                                                    | Rollover. Клавиша Pause миг<br>указывая что функция N-Ке                                     |
| keys: After the Macro Key Level indicator                                                                                                    | ROG 鍵燈亮表明大寫字母鎖定指示燈開<br>啟。                                                            | 闭 Windows 键。 Windows 键闪烁网下<br>表明 Windows 键关闭,闪烁三下表明<br>Windows 键开户。   | rollover dell'N-Key è OFF come impostazione<br>standard.                                                           | Rollover ВИМКНЕНО. N-Key Rollover ВИМКНЕНО<br>за замовчуванням.                                                                                                    | включена, и мигает трижды<br>что функция N-Key Rollover                                      |
| Installation,     M1~M4, M5(Fn+F1), M6(Fn+F2),                                                                                                    | 11. 燈光旋鈕 調節鍵盤背光亮度。<br>12. 音量增大 / 減小 / 靜音旋鈕 從音                                        | ROG 键灯亮表明大写字母锁定指示灯开                                                   | 10. Tasto ROG (Tasto Windows / Tasto<br>blocco maiuscole) Premete questo tasto                                     | 10. Клавіша ROG (Блокування клавіші<br>Windows/ Індикатор верхнього pericrpy)                                                                                                    | По умолчанию функция N-К<br>отключена.                                                       |
| functions for M9(Fn+F3), M8(Fn+F4), Default: No function<br>M9(Fn+F5), M10(Fn+F6)                                                                                                    | 量旋鈕側面向左側按壓為靜音功<br>能。                                                                 | 11. 灯光旋钮 调节键盘背光亮度。                                                    | Il tasto Windows lampeggia due volte per<br>indicare che il tasto Windows è disabilitato e                         | патиснтъ цю комоїнацію клавіш, щоо<br>активувати/вимкнути клавішу Windows.<br>Клавіша Windows лвіці спалахує, щоб                                                                                                    | Vindows / Caps lock) Нажм                                                                    |
| 3. these keys<br>through the M11(Fn+F7) Default: LED display mode switch                                                                                                    | 13. Fn+1/2/3/4/5/6/7/8/9/0(設定檔切換)<br>按下這些快速鍵在從 1 到 0 的 10 個預設                        | 12. 音重增大 / 减小 / 静音旋钮 从音<br>量旋钮侧面向左侧按压为静音功<br>能。                       | lampeggia tre volte per indicare che il tasto<br>Windows è abilitato.                                              | позначити, що вимкнено клавішу Windows,<br>і спалахує тричі, щоб позначити активовану                                                                                                    | клавишу для включения/он<br>клавиши Windows. Клавиша<br>мигает дважды, указывая, ч           |
| <ul> <li>4. keyboard setup</li> <li>5. program.</li> <li>Multimedia</li> <li>Multimedia</li> <li>Multimedia</li> <li>Default: Play&amp; Pause</li> </ul>                                                                         | 檔間切換。                                                                                | 能。<br>13. Fn+1/2/3/4/5/6/7/8/9/0(设置文<br>作刊版)                          | Il LED del tasto ROG indica che il blocco<br>maiuscole è attivo.                                                   | клавішу Windows.                                                                                                    | Windows отключена, и мига<br>указывая, что клавиша Wind                                      |
| 6.     controls       7.     M15(Fn+F11)       Default: Stop       M15(Fn+F11)       Default: Previous track                                                                                                    |                                                                                      | 按下这些快捷键在从 1 到 0 的 10 个默<br>认立性问切换。                                    | <ol> <li>Manopola illuminazione Regola la<br/>luminosità della retroilluminazione.</li> </ol>                      | УВІМКНЕНО верхній регістр.                                                                                                    | Клавиша ROG горит, показы<br>Caps lock включен.                                              |
| 8.         M16(Fn+F12)         Default: Next track           9.         Fn+Pause         Press this combo key to enable/disable N-Key Rollover. The Pause key                                                                    |                                                                                      | WXIII00007                                                            | <ol> <li>Manopola volume +/- Spingete la<br/>manopola verso sinistra per silenziare il</li> </ol>                  | <ol> <li>Перемикач підсвічення Регулює яскравість<br/>підсвічення клавіатури.</li> <li>Збіть налика самина сталина стали стали с<br/>стали стали стали стали стали стали стали стали стали стали стали стали стали стали стали стали стали стали ст<br/>стали стали с<br/>Стали стали стали стали стали стали стали стали стали стали стали стали стали стали стали стали стали стали стали стали стали стали стали стали стали стали стали стали стали стали стали стали стали ст<br/>Стали стали стали стали стали стали стали стали стали стали стали стали стали стали стали стали стали стали стали ста<br/>Стали стали стали стали стали стали стали стали стали стали стали стали стали стали стали стали стали стали стали стали стали стали стали стали стали стали стали</li></ol> | 11. Регулятор освещения<br>яркости клавиатуры.                                               |
| flashes twice to indicate that N-Key Rollover is ON, and it flashes thrice<br>to indicate that N-Key Rollover is OFF. N-Key Rollover is OFF by default.                                                                          |                                                                                      |                                                                       | volume.<br>13. Fn+1/2/3/4/5/6/7/8/9/0 (Cambio                                                                      | звуку Пересуньте ручку вліво, щоб вимкнути<br>звук.                                                                                                    | 12. Громкость Для отключе<br>поверните ручку влево                                           |
| 10. ROG Key (Windows Key Lock/ Caps lock indicator) Press this key to enable/disable the Windows Key. The Windows Key flashes twice to indicate the Windows Key is disabled. and it flashes                                      |                                                                                      |                                                                       | <b>profilo</b> ) Premete i tasti speciali per selezionate tra i 10 profili preimpostato, da 1                      | 13. Fn+1/2/3/4/5/6/7/8/9/0 (Перемикання профілю) Натискайте ці ярлики, щоб                                                                                                    | 13. Fn+1/2/3/4/5/6/7/8/9/0<br>(переключатель профиле                                         |
| thrice to indicate the Windows Key is enabled.<br>The BCC Key lights up to indicate Case lock is ON                                                                                                    |                                                                                      |                                                                       | a v.<br>Personalizzare la tastiera (Comandi                                                                        | перемикатися між 10 попередньо<br>налаштованими профілями від 1 до 0.                                                                                                    | эти клавиши для переключен предустановленными профи                                          |
| 11.         Lighting knob         Adjusts the brightness of the keyboard backlight.           12.         Valume up (down (mute         Duck to leach leftward to write the values)                                              | 客製化鍵盤(巨集命令/按鍵功能,                                                                     | 自定义键盘(宏命令 / 按键功能 /                                                    | macro, pulsanti funzione,<br>illuminazione e altro)                                                                | Особисте пристосування клавіатури (макро-команли                                                                                                    | Индивидуальная наст<br>клавиатуры (макроко                                                   |
| 12.         volume up/aown/mute         Push the Knob lettward to mute the volume.           13.         Fn+1/2/3/4/5/6/7/8/9/0 (Profile switch)         Press these hotkeys to switch among the 10 preset profiles from 1 to 0. | 短元和央他)<br>請浩訪華碩網站 www as is com 下載和安                                                 | 灯光和具他)<br>请访问华硕网站 www.asus.com 下裁和安                                   | Visitate il sito web ASUS all'indirizzo<br>www.asus.com per scaricare e installare                                 | функції кнопок, підсвічення<br>тощо)                                                                                                    | функции кнопок, осве прочее).                                                                |
| Customizing your Keyboard (Macro commands, Button functions, Lighting                                                                                                    | 裝最新鍵盤驅動程式,以客製化您的鍵盤<br>巨集命令、按鍵功能、燈光和其他功能。                                             | 装最新键盘驱动程序,以自定义您的键盘<br>宏命令、按键功能、灯光和其他功能。                               | i driver aggiornati per personalizzare i<br>comandi macro, le funzioni dei pulsanti,                               | Перейдіть на веб-сайт ASUS <u>www.asus.com</u> , щоб<br>завантажити й встановити найновічний оройост                                                                                                    | Посетите сайт ASUS <u>www.as</u><br>и скачайте и установите до                               |
| Go to the ASUS website at <u>www.asus.com</u> to download and install the latest keyboard driver to                                                                                                    |                                                                                      |                                                                       | l'illuminazione e altro.                                                                                           | клавіатури і таким чином пристосувати макро-<br>команди, функції кнопок. підсвічення та інші                                                                                                    | позволяющий использовати дополнительные функции к                                            |
| customize your keyboard's macro commands, button functions, lighting, and other functions.                                                                                                    |                                                                                      |                                                                       |                                                                                                    | функції клавіатури.                                                                                                    |                                                                                              |

## сский

u de l'e lavier ASUS GK2000 x lepose-poignet x 1 Support pour appareil mobile x 1 обильного устройства Pochette de transport x 1 Guide de démarrage rapide x 1 ых частей: съемник клавиши MI ~ M4 и М6 M6~M12. 5 x 4.5 см (Д x Ш x B) lassification : 5 V / 500 ma x 2 иатуры GK2000 Poids : 1,68 kg авиатуру к разъему USE крофон и наушники к HONE на клавиатуре. linateur. SB порт на клавиатуре . Іключение только Nic et Casque de votre clavier. ойств USB, например ка. Подключайте или оптический диск нно к USB-порту tre clavier тавки под тавку под запястья с Alignez le repose-poignet sur le ороны внутрь для otre clavie ставки для гройства тавку для мобильного staller le support pour ap obile ний правый угол вку для мобильного для ее закрепления 'avant pour le fixer иши ML~M4 или ю съемника. полнительными er les capuci mpia ши клавиши: После ра клавиши. После ра клавиатуры можно ции для этих клавиш в анию: переключатель для переключен і и 3. Кажлый pour ces touches grâce au programme de configurat яет различные е функции для M1 ~ M4 ML Par défaut : Commutateur de niveau de ра макросов uche macro мигает 2. набор 2 oppuyez sur cette touche pour basculer du niveau n+F1), M6(Fn+F2), n+F4), M9(Fn+F5), молчанию: Нет фунн о умолчанию: лючения режима ignotant 3 : Niveau 3 умолчанию: Запускае проигрыватель по d'affichage à LED юлчанию: Commandes multimédia То умолчанию: Стоп ar défaut. о умолчанию: 5. M13(Fn+F9) Par défaut : Lecture et pause 6. M14(Fn+F10) Par défaut : Arrêt lo умолчанию: 7. M15(Fn+F11) Par défaut : Piste précédente мите эту клавишу чения функции N-Key Pause мигает дважды ция N-Key Rollover трижды, указывая Rollover отключена . нкция N-Kev Rollover désactivée par défaut. (индикатор клави **сk)** Нажмите эту чения/отключения . Клавиша Windows казывая, что клавиша ена, и мигает трижды, виша Windows включе indows est activée. ит, показывая, что реж ещения Настройка up to indicate Caps lock is ON. отключения звука

профилей) Использу реключения межлу 10 ии профилями от 1 до 0. ая настройка крокоманды, к. освешение и

JS www.asus.com новите драйвер, пользовать функции клавиатуры.

# FRANCAIS

Kit de pièces de rechange : extracteur de capuch e touches x 1, capuchons de touches supplér ML~M4 et capuchons de touches supplémentaire

imé des spécifications Dimensions 51 x 22.5 x 4.5 cm (L x I x H)

er votre clavier GK2000 Raccordez votre clavier au port USB de votr

. Raccordez votre micro et votre casque aux ports

REMARQUE : Nous vous conseillons de connecter un disque dur externe et une souris aux ports USB sur

ler le repose-poignet

Appuyez sur les deux côtés vers l'intérieur pour er solidement le repose-poignet en place.

 Alignez le support pour appareil mobile sur l'aile dans le coin supérieur droit de votre clavier. Poussez le support pour appareil mobile vers

Utilisez un extracteur de capuchons d irer les touches ML~M4 ou M6~M12. . Remplacez-les par des capuchons de touches

ches de raccourci Touches programmables : Après l'installation du pilote du clavier, vous pouvez définir des fonctions

I au niveau 3. Chaque niveau fournit des fonctions rogrammables différentes pour M1 à M4. ndicateur de niveau de touche macro

lignotant 1 : Niveau 1, Clignotant 2 : Niveau 2,

2. M1~M4, M5(Fn+F1), M6(Fn+F2), M7(Fn+F3), M8(Fn+F4), M9(Fn+F5), M10(Fn+F6) Par défaut :

M11(Fn+F7) Par défaut : Commutateur mode

4. M12(Fn+F8) Par défaut : Lance le lecteur mu

8. M16(Fn+F12) Par défaut : Piste suivante . Fn+Pause Appuyez sur cette co ouches pour activer/désactiver la mémorisation de N frappes de touche. La touche Pause cliqnote deux fois pour indiquer que la mémorisation de N frappe de touche est activée et elle clignote trois fois pour indiquer que la mémorisation de N frappes de touche

est désactivée. La mémorisation de N frappes de touch 10. Touche ROG (Indicateur de verrouillage

majuscules/verrouillage touche Windows) Appuye sur cette touche pour activer/désactiver la touche Windows, La touche Windows cliqnote deux fois pour indiquer que la touche Windows est désactivé et elle clignote trois fois pour indiquer que la touche

a touche ROG s'allume pour indiquer que le verrouillage majuscules est activé. The ROG Key lights

11. Bouton d'éclairage Règle la luminosité du péclairage du clavier

12 Volume +/-/muet Poussez la bout our désactiver le volume

13. Fn+1/2/3/4/5/6/7/8/9/0 (Changement de profil) puyez sur ces touches de raccourci p mi les 10 profils prédéfinis de 1 à 0.

nnaliser votre clavier (M andes, Fonctions des ns, Éclairage et autres)

Rendez-vous sur le site Web ASUS à l'adresse www.asus.com pour télécharger et installer l dernier pilote de clavier afin de personnalise les macro-commandes, les fonctions des boutons, l'éclairage et d'autres fonctions de tre clavi

## Q9636 / First Edition / June 2015 DEUTSCH

- ASUS-Tastatur GK2000 x 1
- Handgelenkauflage x 1
- Mobile Gerätehalterung x 1
- Tragetasche x 1
- Schnellstartanleitung x 1
- Set mit Ersatzteilen: Tastenkappenabziehe

1, zusätzliche Tastenkappen ML – M4 und usätzliche Tastenkappen M6 – M12.

rsicht über die techn

Abmessungen 51 x 22,5 x 4,5 cm (L x B x H) • Einstufung: 5 V/500 mA x 2

- Gewicht: 1,68 kg

nre Tastatur GK2000 in . Verbinden Sie Ihre Tastatur mit dem USB-Port an Ihrem Compute

2. Verbinden Sie Ihr Mikrofon und Ihren Kopfhörer mit dem Mikrofon- und Kopfhöreranschluss an Ihrer Tastatur.

HINWEIS: Sie sollten eine externe Festplatte nd eine Maus an den USB-Ports an Ihrei astatur anschließen.

. Richten Sie die Handgelenkauflagen an en Kerben an der Rückseite Ihrer Tastatur

2. Drücken Sie zur Fixierung der Handgelenkauflage beide Seiten nach nen.

. Richten Sie den mobilen Geräteständer am lügel oben rechts an Ihrer Tastatur aus.

Drücken Sie den mobilen Geräteständer um Fixieren nach vorne. <u>Tastenkappen</u> austa

1. Entfernen Sie die Tasten ML – M4 oder M6 12 mit dem Tastenkappenabzieher. Ersetzen Sie sie mit den zusätzlichen tenkappen.

chnelltasten

Programmierbare Tasten: Nach stallation des Tastaturtreibers können Sie Funktionen für diese Tasten über das statureinrichtungsprogramm definieren

. ML Standard: Umschalten der krotastenstufe

Drücken Sie diese Taste zum Umschalten wischen Stufe 1 und Stufe 3. Jede Stufe biete rschiedene program für M1 – M4. nzeige der Makrotastenstufe

-maliges Blinken: Stufe 1 2-maliges Blinker Stufe 2, 3-maliges Blinken: Stufe 3

. M1~M4, M5(Fn+F1), M6(Fn+F2), M7(Fn+F3), M8(Fn+F4), M9(Fn+F5), M10(Fn+F6) Standard: Keine Funktion 3. M11(Fn+F7) Standard: Umschalten des -Anzeigemodus

Multimedia-Steuerung:

4. M12(Fn+F8) Standard Startet den standardmäßigen Multimedia-Player. 5. M13(Fn+F9) Standard: Wiedergabe und

6. M14(Fn+F10) Standard: Stopp 7. M15(Fn+F11) Standard: Vorheriger Titel 8. M16(Fn+F12) Standard: Nächster Titel Fn+Pause Drücken Sie diese Kombitaste um Aktivieren/Deaktivieren von N-Key ollover. Die Pause-Taste zeigt durch veimaliges Blinken, dass N-Key Rollover ingeschaltet ist, und durch dreimaliges

Blinken, dass N-Key Rollover ausgeschaltet st. N-Key Rollover ist standardmäßig usgeschaltet.

ROG-Taste (Sperrung der Windows-Taste/ Caps-Lock-Anzeige) Drücken Sie diese Tastr zum Aktivieren/Deaktivieren der Windows-Taste. Die Windows-Taste zeigt durch zweimaliges Blinken, dass die Windows-Taste deaktiviert ist, und durch dreimaliges inken, dass die Windows-Taste aktiviert ist Die ROG-Taste zeigt durch Leuchten auf, dass

Caps Lock eingeschaltet ist. 11. Beleuchtungsknopf Passt die Helligkeit der Tastaturhintergrundbeleuchtung an. 12.Lautstärke erhöhen/verringern / Stummschaltung Drücken Sie den Knopf zum Stummschalten nach links.

13. Fn+1/2/3/4/5/6/7/8/9/0

Profilwechsel) Drücken Sie diese Schnelltasten zum Umschalten zwischen len 10 voreingestellten Profilen von 1 bis 0

re Tastatur anpassen lakrobefehle, Tastenfunkti eleuchtung und mehr) assen Sie die Makrobefehle, stenfunktionen Beleuchtung und andere

inktionen Ihrer Tastatur an, indem Sie zum erunterladen und Installieren des aktuellste astaturtreibers die ASUS-Webseite unter ww.asus.com aufrufen

| Ceština —                                                                                      | - Polski -                                                                                                  | — Português —                                                                                        | - Română -                                                                                         | <u> </u>                                                                                                    | <u> </u>                                                                                                    | <u> </u>                                                                                          | Federal Co                                              |
|------------------------------------------------------------------------------------------------|----------------------------------------------------------------------------------------------------|----------------------------------------------------------------------------------------------------|----------------------------------------------------------------------------------------------------|----------------------------------------------------------------------------------------------------|----------------------------------------------------------------------------------------------------|---------------------------------------------------------------------------------------------------|---------------------------------------------------------|
| Obsah krabice                                                                                  | Zowarto źć onakowania                                                                                       | Contevido da embalagem                                                                               |                                                                                                    | Obesh halaria                                                                                                 | Contenido del paquete                                                                                                    |                                                                                                   | This device of                                          |
| Klávesnice ASUS GK2000 x1                                                                      | Klawiatura ASUS GK2000 x1                                                                                   | Teclado ASUS GK2000 x1                                                                               | • 1 x tastatură ASUS GK2000:                                                                       | Klávesnica ASUS GK2000 x1                                                                                     | Teclado ASUS GK2000 x1                                                                                                    | ASUS GK2000 klavve x1                                                                             | following tw                                            |
| <ul> <li>Zápěstní opěrka x1</li> </ul>                                                         | Podparcie pod nadgarstki x1                                                                                 | Apoio para pulso x1                                                                                  | <ul> <li>1 x zonă de sprijin pentru încheietură;</li> </ul>                                        | <ul> <li>Opierka na zápästie x1</li> </ul>                                                                    | Reposamuñecas x1                                                                                                    | • Bilek desteği x1                                                                                | This device may not o     This device must accord       |
| Držák mobilního zařízení x1     Deuzdra pro přepíčaní x1                                       | <ul> <li>Podstawka urządzenia przenośnego x1</li> </ul>                                                     | Suporte para dispositivo móvel x1     Bolsa de transporte x1                                         | 1 x suport dispozitiv mobil;                                                                       | Držiak pre mobilné zariadenie x1                                                                              | Soporte de dispositivo móvil x1     Euroda de transporte x1                                                                | Mobil aygıt tutucu x1                                                                             | undesired operation.                                    |
| Stručná příručka x1                                                                            | Rękaw transportowy x1                                                                                       | Guia de consulta rápida x1                                                                           | <ul> <li>I x nusa pentru transport;</li> <li>I x ghid de pornire rapidă;</li> </ul>                | <ul> <li>Obal na prenasanie x i</li> <li>Stručný návod na používanie x 1</li> </ul>                           | Guía de inicio rápido x1                                                                                                   | <ul> <li>Iaşıma kolu x i</li> <li>Hızlı Başlatma Kılavuzu x1</li> </ul>                           | This equipment has been t                               |
| • Sada náhradních dílů: stahovák kláves x1,                                                    | Instrukcja szybkiego uruchomienia x1                                                                        | Kit de peças de substituição: ferramenta de                                                          | • kit de piese de schimb: 1 x dispozitiv de                                                        | <ul> <li>Súprava náhradných dielov: nástroj na</li> </ul>                                                     | Kit de piezas de repuesto: extractor de                                                                                    | • Yedek parça kiti: Tuş kafası sökücü x1, ek                                                      | pursuant to Part 15 of the                              |
| specialni klavesy ML - M4 a M6 - M12.                                                          | <ul> <li>Zestaw części zamiennych: ściągacz do<br/>przycisków x1_dodatkowe przyciski MI ~M4 i</li> </ul>    | remoção de teclas x1, teclas ML~M4 extra e<br>teclas M6~M12 extra.                                   | extragere a capacelor tastelor; capace<br>suplimentare taste ML~M4 si capace                       | vyťahovanie klávesov x 1, extra klávesy<br>ML~M4 a extra klávesy M6~M12.                                      | ML~M4 adicionales y cápsulas de teclas                                                                                     | ML~M4 tuş kafaları ve ek M6~M12 tuş kafaları.                                                     | radiate radio frequency en                              |
|                                                                                                | dodatkowe przyciski M6~M12.                                                                                 |                                                                                                    | suplimentare taste M6~M12.                                                                         |                                                                                                    | M6~M12 adicionales.                                                                                                    |                                                                                                   | instructions, may cause ha                              |
| Přehled technických údajů                                                                      | Podsumowanie specyfikacji                                                                                   | Dimensões: 51 x 22 5 x 4 5 cm (C x L x A)                                                            | Rezumatul specificațiilor                                                                          | Súhrnný prehľad technických<br>špecifikácií                                                                   | Resumen de especificaciones                                                                                                | Özellikler Özeti                                                                                  | harmful interference to rac                             |
| • Rozměry 51 x 22,5 x 4,5 cm (D x Š x V)                                                       | • Wymiary 51 x 22,5 x 4,5 cm (D x S x W)                                                                    | Classificação: 5V/500ma x2                                                                           | Dimensiuni: 51 x 22,5 x 4,5 cm (L x l x l))                                                        | • Rozmery 51 x 22,5 x 4,5 cm (D x Š x V)                                                                      | Valores nominales: 5 V/500 mA x2                                                                                           | • Boyut 51 x 22,5 x 4,5 cm (U x G x Y)                                                            | equipment off and on, the                               |
| <ul> <li>Jmenovité napěti/proud: 5 V/500 mA x2</li> <li>Hmotnost: 1 68 kg</li> </ul>           | Wartości znamionowe: 5 V/500 mA x2     Masa: 1 68 kg                                                        | • Peso: 1,68 kg                                                                                      | Greutate: 1,68 kg                                                                                  | Menovitý výkon: 5 V/500 mA x 2                                                                                | • Peso: 1,68 kg                                                                                                    | Derecelendirme: 5 V/500 ma x2     Ağırlık: 1 68 ka                                                | Reprient or relocate t                                  |
| ······                                                                                         | Instalacia klawiatuwy GK2000                                                                                | Instalar o teclado GK2000                                                                            | Instalarea tastaturii GK2000                                                                       | • Hmotnost: 1,68 kg                                                                                           |                                                                                                    | - Agrinic 1,00 kg                                                                                 | <ul> <li>Increase the separation</li> </ul>             |
| Instalace klávesnice GK2000                                                                    | 1. Podłacz klawiature do gniazda USB                                                                        | 1.Ligue o teclado a uma porta USB no                                                                 | 1. Conectați tastatura la portul USB de pe                                                         | Inštalácia klávesnice GK2000                                                                                  | Instalar el teclado GK2000                                                                                                 | GK2000 Klavyenizi Kurma                                                                           | <ul> <li>Connect the equipment<br/>connected</li> </ul> |
| 1. Připojte klávesnici k portu USB na počítači.                                                | komputera.                                                                                                  | computador.<br>2. Ligue o microfone e os auscultadores às                                            | 2. Conectați microfonul și căștile la porturile                                                    | <ol> <li>Klávesnicu pripojte k USB portu počítača.</li> <li>Mikrofén a clúchadlá pripoite k portom</li> </ol> | <ol> <li>Conecte el teclado al puerto USB de su PC.</li> <li>Conecte el micrófono los auriculares a los puertos</li> </ol> | 1. Klavyenizi bilgisayarınızın USB bağlantı                                                       | Consult the dealer or                                   |
| <ol> <li>Pripojte mikroton a sluchatka k portum<br/>Mic a Headphone na klávesnici.</li> </ol>  | <ol> <li>Podłącz mikrofon i słuchawki odpowiednio<br/>do gniazda Mic i Słuchawki na klawiaturze.</li> </ol> | portas de Microfone e Auscultadores no                                                               | pentru microfon, respectiv pentru căști de la<br>tastatură                                         | na pripojenie mikrofónu a slúchadiel na                                                                       | correspondientes del teclado.                                                                                              | 2. Mikrofonunuzu ve kulaklığınızı,                                                                | CAUTION: Any changes or                                 |
|                                                                                                | UWAGA: Zaleca sie podłaczenie zewnetrznego                                                                  |                                                                                                    | NOTĂ, už zasamandăm să sanastati un                                                                | klāvesnici.                                                                                                   | NOTE: Le recomendamos que conecte una unidad                                                                               | klavyenizdeki Mikrofon ve Kulaklik bağlantı                                                       | void the user's authority to                            |
| POZNÁMKA: Doporučujeme připojit externí                                                        | dysku twardego i myszy do portów USB                                                                        | externo e um rato às portas USB do seu                                                               | HDD extern și un mouse la porturile USB ale                                                        | POZNÁMKA: Odporúčame, aby ste externý<br>pevný disk a myš pripojili k USB portom na                           | de disco duro externa y un ratón a los puertos USB<br>del teclado.                                                         |                                                                                                   | CE Mark Warnin                                          |
| pevný disk HDD a myš k portům USB na<br>klávesnici.                                            | klawiatury.                                                                                                 | teclado.                                                                                             | tastaturii.                                                                                        | vašej klávesnici.                                                                                             |                                                                                                    | NOT: Klavyenizdeki USB baglanti noktalarina<br>bir harici sabit disk ve bir fare bağlamanızı      | This is a Class B product, in                           |
|                                                                                                |                                                                                                    |                                                                                                    |                                                                                                    |                                                                                                    |                                                                                                    | öneririz.                                                                                         | which case the user may b                               |
|                                                                                                |                                                                                                    |                                                                                                    |                                                                                                    | Inčtalácia opierky na zápästie                                                                                |                                                                                                    |                                                                                                   |                                                         |
|                                                                                                | Instalacja podparcia pod nadgarstki                                                                         |                                                                                                    | Instalarea zonei de sprijin pentru<br>încheietură                                                  | 1. Opierku na zápästie zarovnaite s drážkami                                                                  | Instalar el reposamunecas                                                                                                  |                                                                                                   |                                                         |
| Instalace záněstní oněrky                                                                      | 1.Wyrównaj podparcie pod nadgarstki z                                                                       | Instalar o apoio para pulso                                                                          | 1. Aliniați zona de sprijin pentru încheietură                                                     | na zadnej strane klávesnice.                                                                                  | en la parte posterior del teclado.                                                                                         | Rilek Destečini Kurma                                                                             |                                                         |
| 1. Zorientujte zápěstní opěrky se západkami                                                    | 2. Naciśnij obie strony do środka w celu                                                                    | 1. Alinne o apoio para puiso com os entaines<br>na parte traseira do teclado.                        | la canelurile de pe spatele tastaturii.                                                            | <ol> <li>Obe strany stlačte dovnútra a zaisťte<br/>opierku na zápästie v správnej polohe.</li> </ol>          | 2. Presione ambos lados hacia adentro para fijar el<br>reposamuñecas en su lugar                                           | 1. Bilek desteğini klavyenizin arkasındaki                                                        |                                                         |
| na zadní straně klávesnice.                                                                    | przymocowania podparcia pod nadgarstki                                                                      | 2. Pressione ambas as extremidades para o                                                            | 2. Apasați pe ambele parți înspre înterior<br>pentru a fixa în poziție zona de sprijin pentru      |                                                                                                    | repositioneeus en su rugan                                                                                                 | çentiklerle hizalayın.                                                                            |                                                         |
| 2. Stišknutim obou stran dovnitr prichytte<br>zápěstní opěrku.                                 | na mejscu.                                                                                                  | em posição                                                                                           | încheietură.                                                                                       | Inštalácia stojana pre mobilné                                                                                | Instalar el pedestal de dispositivo                                                                                        | <ol> <li>Bilek desteğini yerine sabitlemek için her<br/>iki tarafı içe doğru bastırın.</li> </ol> |                                                         |
|                                                                                                | Instalacja podstawki urządzenia<br>przepośnego                                                              | Instalar o suporte para dispositivo                                                                  | Instalarea suportului pentru                                                                       | zariadenie                                                                                                    | 1. Alinee el pedestal de dispositivo móvil con el ala                                                                      |                                                                                                   |                                                         |
| Instalování stojánku mobilního                                                                 | 1. Wyrównaj podstawkę urządzenia                                                                            | móvel                                                                                                | 1 Aliniati suportul dispozitivului mobil la                                                        | <ol> <li>Stojan pre mobilne zariadenie zarovnajte<br/>s krídlom v pravom hornom rohu klávesnice.</li> </ol>   | situada en la esquina superior derecha del teclado.                                                                        | Mobil Aygıt Ayağını Kurma                                                                         |                                                         |
| zařízení<br>1. Zoriantvíto stojí nek mehilního zařízení s                                      | przenośnego z występem w górnym prawym                                                                      | 1. Alinhe o suporte para dispositivo móvel                                                           | piulița din colțul din dreapta sus al tastaturii.                                                  | 2.Zatlačením stojana pre mobilné zariadenie                                                                   | <ol> <li>Empuje el pedestal de dispositivo móvil hacia<br/>adelante para fijarlo.</li> </ol>                               | 1. Mobil aygıt ayağını klavyenizin sağ üst                                                        |                                                         |
| křidélkem v pravém horním rohu klávesnice.                                                     | 2. Popchnij podstawkę urządzenia                                                                            | teclado.                                                                                             | <ol> <li>Impingeți înainte suportul dispozitivului<br/>mobil pentru a-l fixa.</li> </ol>           | dopredu no upevnite.                                                                                          |                                                                                                    | 2. Sabitlemek icin mobil avgıt avağını ileri                                                      |                                                         |
| 2.Stojánek mobilního zařízení zajistěte                                                        | przenośnego do przodu, w celu<br>przymocowania                                                              | 2. Empurre o suporte para dispositivo móvel                                                          | Înlocuirea capacelor tastelor                                                                      | Výmena klávesov                                                                                               | Cambiar las cápsulas de las teclas                                                                                         | doğru itin.                                                                                       |                                                         |
| zatiacenini dopredu.                                                                           | Wymiana przycisków                                                                                          |                                                                                                    | 1.Utilizați un dispozitiv de extragere a                                                           | 1. Nástrojom na vyťahovanie klávesov                                                                          | 1. Utilice un extractor de cápsulas de tecla para sacar las                                                                |                                                                                                   |                                                         |
| Výměna kláves                                                                                  | 1. Do ściągnięcia przycisków ML~M4 lub                                                                      | Substituir as teclas<br>1 litilize uma ferramenta de remoção de teclas                               | capacelor tastelor pentru a scoate tastele                                                         | demontujte klávesy ML~M4 alebo M6~M12.                                                                        | 2. Realice el cambio con las cápsulas de tecla                                                                             | Tuş Kafalarını Değiştirme                                                                         |                                                         |
| 1.Klávesy ML - M4 nebo M6 - M12 vyjměte                                                        | M6~M12 użyj ściągacza do przycisków.<br>2. Zastan przyciskami wymiennymi                                    | para remover as teclas ML~M4 ou M6~M12.                                                              | 2.Înlocuiți cu capacele suplimentare ale                                                           | 2.Nanradte extra klavesmi.                                                                                    | adicionales.                                                                                                    | bir tuş kafası sökücü kullanın.                                                                   | ASUS Recycling/Takeba                                   |
| pomocí stahováku.<br>2. Nahradte speciálními klávesami                                         |                                                                                                    | 2. Substitua pelas teclas extra.                                                                     | tastelor.                                                                                          |                                                                                                    | Métodos abreviados de teclado                                                                                              | 2. Ek tuş kafalarıyla değiştirin.                                                                 | ASUS recycling and takeba<br>protecting our environment |
| 2. Natriaute specialititi Navesatti.                                                           | Przyciski programowane: Po zainstalowaniu                                                                   | leclas de atalho                                                                                     | Tastele de acces rapid                                                                             | Aktivačné klávesy                                                                                             | Teclas programables: después de instalar el                                                                                |                                                                                                   | recycle our products, batte                             |
| Klávesové zkratky                                                                              | sterownika klawiatury możesz określić funkcje tych                                                          | controlador do teclado, poderá definir funções                                                       | driverului pentru tastatură, puteți atribui                                                        | ovládača klávesnice môžete pomocou                                                                            | para estas teclas mediante el programa de                                                                                  | Kısayol Tuşları                                                                                   | http://csi.asus.com/englisi                             |
| Programovatelné klávesy: Po instalaci                                                          | przycisków korzystając z programu konfiguracji<br>klawiatury.                                               | para estas teclas através do programa de<br>configuração do teclado.                                 | funcții acestor taste cu ajutorul programului<br>de configurare a tastaturii.                      | programu na inštaláciu klávesnice zadefinovať<br>funkcie pre klávesy                                          | configuración del teclado.                                                                                                 | yükledikten sonra, klavye ayarı programı                                                          |                                                         |
| ovladače klávesnice můžete definovat funkce<br>těchto kláves v konfiguračním programu          | 1. ML Domyślne: Przełącznik poziomu przycisku                                                               | 1. ML Padrão: Botão de nível da tecla                                                                | 1. ML Implicit: Comutator nivel tastă                                                              | 1 MI Predvoľba: prepípač stupňa klávesu                                                                       | <ol> <li>ML Valor predeterminado: conmutador de nivel<br/>de tecla de macro</li> </ol>                                     | aracılığıyla bu tuşlara yönelik işlevleri<br>tanımlavabilirsiniz                                  |                                                         |
| klávesnice.                                                                                    | makro                                                                                                    | macro                                                                                                | macrocomandă                                                                                       | makro                                                                                                    | Presione esta tecla para cambiar del nivel 1 al nivel                                                                      | 1. ML Varsavilan: Makro Tusu Düzevi                                                               |                                                         |
| 1. ML Výchozí: Přepínač úrovně kláves makro                                                    | Poziom 1 do Poziom 3. Każdy poziom oferuje inne                                                             | 1 até ao Nível 3. Cada nível oferece diferentes                                                      | Apăsați această tastă pentru a comuta între<br>Nivelul 1 și Nivelul 3. Fiecare nivel oferă funcții | Stlačením tohto klávesu môžete prepínať                                                                       | 3. Cada nivel proporciona funciones programadas                                                                            | Anahtarı                                                                                          |                                                         |
| úrovní 1 až 3. Na každé úrovni jsou k dispozici                                                | funkcje programowane dla M1~M4.                                                                             | funções programáveis para M1~M4.<br>Indicador de nível da tecla macro                                | programabile diferite pentru tastele M1~M4.                                                        | ponúka iné programovateľné funkcie pre                                                                        | Indicador de nivel de tecla de macro                                                                                       | Düzey 1 ila Düzey 3 arasında geçiş yapmak                                                         |                                                         |
| různé programovatelné funkce pro klávesy M1<br>až M4                                           | Wskaźnik poziomu przycisku makro                                                                            |                                                                                                    | Indicator nivel tasta macrocomanda                                                                 | M1~M4.<br>Indikátor úrovne klávesu makro                                                                      | Parpadeo 1: Nivel 1, Parpadeo 2: Nivel 2, Parpadeo                                                                         | programlanabilir farklı işlevler sağlar.                                                          |                                                         |
| Indikátor úrovně kláves makro                                                                  | Mignięcie 1: Poziom 1, Mignięcie 2: Poziom 2,<br>Migniącie 3: Poziom 3                                      | Pisca 3 vezes: Nível 3                                                                               | Flash 1: Nivelul 1, Flash 2:<br>Nivelul 2. Flash 3: Nivelul 3                                      | Diká 1. Úrovož 1. Diká 3. Úrovož 3. Diká                                                                      | 3: Nivel 3<br>2. M1~M4, M5(Fn+F1), M6(Fn+F2), M7(Fn+F3),                                                                   | Makra Turu Düzəyi Görtərgəri                                                                      |                                                         |
| Blesk 1: úroveň 1, Blesk 2: úroveň 2, Blesk 3:                                                 |                                                                                                    | 2. M1~M4, M5(Fn+F1), M6(Fn+F2),<br>M7(Fn+F3), M8(Fn+F4), M9(Fn+F5),                                  | <ol> <li>M1~M4, M5(Fn+F1), M6(Fn+F2),<br/>M7(Fn+F3), M8(Fn+F4), M9(Fn+F5).</li> </ol>              | 3: Úroveň 3<br>2. M1 M4 M5(5- 151) M6(5- 152)                                                                 | M8(Fn+F4), M9(Fn+F5), M10(Fn+F6) Valor<br>predeterminado: sin función                                                      | Varia Cănna 1: Dănu 1: Varia Cănna 2:                                                             |                                                         |
| 2. M1 - M4, M5(Fn+F1), M6(Fn+F2),                                                              | 2. MT~M4, M3(Fn+F1), M6(Fn+F2),<br>M7(Fn+F3), M8(Fn+F4), M9(Fn+F5),                                         | M10(Fn+F6) Padrão: Sem função<br>3 M11(En+E7) Padrão: Mudanca do modo                                | M10(Fn+F6) Implicit: Nicio funcție                                                                 | M7(Fn+F3), M8(Fn+F4), M9(Fn+F5),                                                                              | 3. M11(Fn+F7) Valor predeterminado: conmutador                                                                             | Düzey 2, Yanıp Sönme 3: Düzey 3                                                                   |                                                         |
| M7(Fn+F3), M8(Fn+F4), M9(Fn+F5),<br>M10(Fn+F6) Výchozí: žádná funkce                           | M10(Fn+F6) Domyślne: Brak funkcji<br>M11(Fn+F7) Domyślne: Przełacznik trybu                                 | de exibição LED                                                                                      | <ol> <li>M11(Fn+F7) Implicit: Comutator mod<br/>afişaj cu LED</li> </ol>                           | M10(Fn+F6) Predvoľba: bez funkcie<br>3 M11(Fn+F7) Predvoľba: prepípanie                                       | de modo de visualización de LED<br>Controles multimedia:                                                                   | 2. M1~M4, M5(Fn+F1), M6(Fn+F2),<br>M7(Fn+F3), M8(Fn+F4), M9(Fn+F5),                               |                                                         |
| <ol> <li>M11(Fn+F7) Výchozí: přepínač režimu</li> </ol>                                        | wyświetlacza LED                                                                                            | Controlos multimédia:<br>4. M12(Fn+F8) Padrão: Abre o leitor                                         | Comenzi multimedia:                                                                                | režimu zobrazenia LED                                                                                         | 4. M12(Fn+F8) Valor predeterminado: inicia el                                                                              | M10(Fn+F6) Varsayılan: İşlev yok                                                                  |                                                         |
| zobrazení LED<br>Ovládání multimédií:                                                          | Sterowanie multimediam:<br>4. M12(Fn+F8) Domyślne: Służy do uruchamiania                                    | multimédia predefinido.                                                                              | multimedia implicit.                                                                               | Multimedialne ovladace:<br>4. M12(Fn+F8) Predvoľba: spúšťa predvolený                                         | 5. M13(Fn+F9) Valor predeterminado: reproducir y                                                                           | modu anahtari                                                                                     |                                                         |
| 4. M12(Fn+F8) Výchozí: spustí výchozí                                                          | domyślnego odtwarzacza multimedialnego.                                                                     | 6. M14(Fn+F10) Padrão: Parar                                                                         | <ol> <li>M13(Fn+F9) Implicit: Play &amp; Pause (Redare<br/>si pauză)</li> </ol>                    | multimediálny prehrávač.                                                                                      | pausar<br>6. M14(Fn+F10) Valor predeterminado: detener                                                                     | Çoklu Ortam Kontrolleri:<br>4. M12(Fn+F8) Varsavılan: Varsavılan coklu                            |                                                         |
| 5. M13(Fn+F9) Výchozí: přehrát a pozastavit                                                    | 6. M14(Fn+F10) Domysine: Stop                                                                               | 7. M15(Fn+F11) Padrão: Faixa anterior<br>8. M16(Fn+F12) Padrão: Faixa seguinte                       | 6. M14(Fn+F10) Implicit: Stop (Oprire)                                                             | pozastavenie                                                                                                  | 7. M15(Fn+F11) Valor predeterminado: pista anterior                                                                        | ortam oynaticiyi başlatır.                                                                        |                                                         |
| 6. M14(Fn+F10) Výchozí: zastavit<br>7. M15(Fn+F11) Výchozí: předchozí stopa                    | 7. M15(Fn+F11) Domyślne: Poprzedni utwór<br>8. M16(Fn+F12) Domyślne: Następny utwór                         | 9. Fn+Pause Prima esta combinação de teclas                                                          | 8. M16(Fn+F12) Implicit: Melodia următoare                                                         | <ul> <li>M14(Fn+F10) Predvoľba: zastavenie</li> <li>M15(Fn+F11) Predvoľba: predchádzaiúca</li> </ul>          | <ul> <li>9. Fn+Pause Presione esta tecla combinada para</li> </ul>                                                         | 6. M14(Fn+F10) Varsayılan: Oynat ve Duraklat                                                      |                                                         |
| 8. M16(Fn+F12) Výchozí: další stopa<br>9. Fn+Pauce PSticknutím téte klávasové                  | 9. Fn+Pauza Naciśnij ten zespolony przycisk, aby                                                            | tecla Pause pisca duas vezes para indicar que a                                                      | 9. Fn+Pause Apăsați această tastă combinată<br>pentru a activa/dezactiva N-Key Rollover. Tasta     | skladba<br>8. M16(Fn+F12). Predvoľba: ďalčia skladba                                                          | habilitar o deshabilitar el recordatorio de pulsación<br>simultánea de N teclas. La tecla Pausa parpadea dos               | 7. M15(Fn+F11) Varsayılan: Önceki parça<br>8. M16(Fn+F12) Varsayılan: Sonraki parça               |                                                         |
| zkratky zapnete/vypnete funkci N-Key Rollover                                                  | pauzy mignie dwukrotnie w celu wskazania, że                                                                | Tunçao N-Key Rollover está ativada, e pisca três<br>vezes para indicar que a função N-Key Rollover   | Pause (Pauză) luminează intermitent de două                                                        | 9. Fn+Pause Stlačením tohto                                                                                   | veces para indicar que el recordatorio de pulsación<br>simultánea de Niterlas está ACTIVADOs para dostá                    | 9. Fn+Pause NTuş Çevirmeyi etkinleştirmek/                                                        |                                                         |
| (NKRO). Když je funkce N-Key Rollover (NKRO)<br>zapnutá, klávesa Pause blikne dvakrát. Když je | przerzucanie przycisku N jest włączone i mignie trzy<br>razy wskazując, że przerzucanie przycisku N jest    | está desativada. A função N-Key Rollover está                                                        | este activat și de trei ori pentru a indica                                                        | funkciu N-Key Rollover. Kláves na pozastavenie                                                                | tres veces para indicar que dicho recordatorio                                                                             | basın. Pause tuşu, N Tuş Çevirmenin AÇIK                                                          |                                                         |
| funkce N-Key Rollover (NKRO) vypnutá, klávesa                                                  | wyłączone. Domyślnie, przerzucanie przycisku N                                                              | 10. Tecla ROG (indicar de bloqueio da tecla                                                          | faptul că este dezactivat. N-Key Rollover este<br>dezactivat în mod implicit.                      | blikne dvakrát, čo znamená ZAPNUTIE funkcie                                                                   | está DESACTIVADO. De forma predeterminada, el<br>recordatorio de pulsación simultánea de N teclas está                     | olduğunu belirtmek için iki kez, KAPALI<br>olduğunu belirtmek için de üç kez yanıp                |                                                         |
| funkce N-Key Rollover (NKRO) vypnutá.                                                          | 10.Przycisk ROG (Wskaźnik blokady przycisku                                                                 | Windows / Caps lock) Prima esta tecla para<br>ativar/desativar a tecla Windows A tecla               | 10.Tasta ROG (blocare tastă Windows/                                                               | N-Key Rollover VYPNUTÁ. Funkcia N-Key                                                                         | DESACTIVADO.                                                                                                    | söner. N Tuş Çevirme varsayılan olarak KAPALI                                                     |                                                         |
| 10. Klávesa ROG (indikátor zámku klávesy<br>Windows / funkce Caps Lock) Stisknutím             | Windows/ Caps lock) Naciśnij ten przycisk, aby<br>właczyć/wyłaczyć przycisk Windows Przycisk                | Windows pisca duas vezes para indicar que                                                            | pentru a activa/dezactiva tasta Windows.                                                           | Rollover je v ramci predvolby VYPNUTA.<br>10. Kláves ROG (Indikátor zablokovania                              | 10. Tecla ROG (indicador de bloqueo de mayúsculas<br>y de bloqueo de la tecla Windows) Presione esta                       | 10. ROG Tuşu (Windows Tuş Kilidi/Büyük                                                            |                                                         |
| této klávesové zkratky zapnete/vypnete                                                         | Windows mignie dwukrotnie w celu wskazania,                                                                 | a tecla Windows esta desativada, e pisca tres<br>vezes para indicar que a tecla Windows está         | Tasta Windows luminează intermitent de<br>două ori pentru a indica fantul că este                  | klávesu Windows/Caps Lock) Stlačením                                                                          | tecla para habilitar y deshabilitar la tecla Windows. La tecla Windows parpadea dos o tres veces para indicar              | Harf Kilidi Göstergesi) Windows Tuşunu                                                            | Manufacturer                                            |
| vypnutá, blikne dvakrát. Když je klávesa                                                       | ze przycisk Windows jest wyłączony i mignie<br>trzy razy wskazując, że przycisk Windows jest                | ativada.                                                                                             | dezactivată și de trei ori pentru a indica                                                         | Windows. Kláves Windows blikne dvakrát,                                                                       | que está deshabilitada o habilitada, respectivamente.                                                                      | bu tuşa basın. Windows Tuşu, devre dışı                                                           | Tel: +886-2-289                                         |
| Windows zapnutá, blikne třikrát.                                                               | włączony.                                                                                                   | A tecla ROG acende para indicar que Caps lock<br>está ativado.                                       | raptul ca este activata.<br>Tasta ROG se aprinde pentru a indica faptul că                         | ak je kláves Windows vypnutý, a tri bliknutia<br>znamenajú zapnutie klávesu Windows                           | La tecla ROG se ilumina para indicar que el bloqueo de                                                                     | olduğunu belirtmek için iki kez, etkin<br>olduğunu belirtmek için de üç kez yanıp                 | Address: 4F, No. 150,                                   |
| Caps Lock.                                                                                     | Przycisk ROG zapala się, wskazując włączenie<br>Caps lock.                                                  | 11. Controlo de iluminação Ajusta o brilho                                                           | funcția Caps lock este activată.                                                                   | Rozsvietenie klávesu ROG znamená zapnutie                                                                     | mayusculas esta ac HVADO.                                                                                                  | söner.                                                                                            | 華碩電腦股份有限公                                               |
| 11. Knoflík osvětlení Upravuje jas podsvícení                                                  | 11. Pokrętło regulacji oświetlenia Reguluje                                                                 | da luz de fundo do teclado.                                                                          | 11.Butonul de iluminare Reglează                                                                   | klávesu Caps Lock.                                                                                            | la luz de fondo del teclado.                                                                                               | belirtmek için yanar.                                                                             | 台北巾北投區立德路                                               |
| klávesnice.<br>12. Zvýšit/snížit hlasitost/vyppout                                             | jasność podświetlenia klawiatury.                                                                           | volume Empurre o controlo para a esquerda                                                            | iuminozitatea retroiluminării tastaturii.<br>12. Mărirea/micșorarea/dezactivarea                   | 11. Gombík na nastavenie osvetlenia Slúži                                                                     | 12. Subir volumen, bajar volumen y silencio<br>Empuje el control hacia la izquierda para silenciar el                      | 11.Aydınlatma Düğmesi Klavye arka ışığının                                                        | Authorised representat                                  |
| zvuk Posunutím knoflíku vlevo vypnete                                                          | wyciszenie Popchnij dźwignię w lewo w celu                                                                  | para interromper o volume.<br>13. Fn+1/2/3/4/5/6/7/8/9/0 (Mudanca de                                 | volumului Apăsați butonul spre stânga                                                              | 12. Zvýšenie hlasitosti/Zníženie hlasitosti/                                                                  | volumen.                                                                                                    | parlakiigirii ayarlar.<br>12. Ses Düzeyi Yukarı/Aşağı/Sessiz                                      | Address: HARKORT S                                      |
| zvuk.<br>13. Fn+1/2/3/4/5/6/7/8/9/0 (přepínač                                                  | wyłączenia dźwięku.<br>13.Fn+1/2/3/4/5/6/7/8/9/0 (przełacznik profilu)                                      | perfil) Prima estas teclas de atalho para                                                            | 13.Fn+1/2/3/4/5/6/7/8/9/0 (comutare profil)                                                        | Stimenie Stlačením gombíka doľava hlasitosť<br>stlmíte.                                                       | 13. Fn+1/2/3/4/5/6/7/8/9/0 (cambio de perfil)<br>Presione estos métodos abreviados de teclado para                         | Sesi kapatmak için düğmeyi sol tarafa<br>itin                                                     | Authorised distributor i                                |
| profilů) Stisknutím těchto klávesových zkratek                                                 | Naciskając te przyciski skrótów możesz przełączać                                                           | alternar entre os 10 perfis predefinidos de 1 a 0.                                                   | Apăsați aceste taste rapide pentru a comuta<br>între cele 10 profiluri presetate, de la 1 la 0     | 13. Fn+1/2/3/4/5/6/7/8/9/0 (Prepínač                                                                          | cambiar entre los 10 perfiles predefinidos de 1 a 0.                                                                       | 13. Fn+1/2/3/4/5/6/7/8/9/0 (Profil anahtarı)                                                      | PENTA TEKNOLOJI U                                       |
| muzete prepinat mezi 10 prednastavenými<br>profily od 1 do 0.                                  | między 10 zaprogramowanymi profilami, od 1 do 0.                                                            |                                                                                                    | inde cele to promun preserate, de la Tia V.                                                        | protilov) Stlacanim týchto aktivačných<br>klávesov môžete prepínať medzi 10                                   |                                                                                                    | Ön ayarlı 10 profil arasında 1'den 0'a geçmek                                                     | DUDULLU U                                               |
|                                                                                                |                                                                                                    |                                                                                                    |                                                                                                    | prednastavenými profilmi 1 až 0.                                                                              |                                                                                                    | ışırı bu kisayul tüşlarına Dasın.                                                                 | 34775 ISTAN                                             |
|                                                                                                |                                                                                                    |                                                                                                    |                                                                                                    | Duion âcab auis (auíleanna b                                                                                  | Personalizar el teclado (comandes                                                                                          | Klavvenizi Özellestirme (Makro                                                                    | 1ei. U210 045 82                                        |
| Prizpusobení klávesnice (příkazy<br>maker, funkce tlačítek, osvětlení a                        | Dostosowanie klawiatury (polecenia<br>makro, funkcie przycisków                                             | Personalizar o teclado (Comandos macro,                                                              | Particularizarea tastaturii<br>(macrocomenzi, functii ale                                          | funkcie tlačidiel, osvetlenie a                                                                               | de macro, funciones d <u>e los botones</u> ,                                                                               | Komutları, Düğme İşlevleri,                                                                       | AEEE Yönetmeliğine Uy                                   |
| další)                                                                                         | oświetlenie i inne)                                                                                         | Botoes de l'unção, lluminação e outros)                                                              | butoanelor, iluminare și altele)                                                                   | ďalšie)                                                                                                    | iluminación, etc.)                                                                                                    | Aydınlatma ve Diğerleri)                                                                          |                                                         |
| Navštivte web ASUS na adrese <u>www.asus.</u><br>com a stáhněte a nainstaluite peinověiší      | Przejdź na stronę sieciową ASUS, pod adres <u>www.</u><br>asus.com, aby pobrać nainowszy sterownik          | Visite o Web site da ASUS em <u>www.asus.</u><br><u>com</u> para transferir e instalar o controlador | Accesați site-ul web ASUS la adresa <u>www.</u><br>asus.com pentru a descărca și instala cel       | ∠ webovej lokality ASUS na adrese <u>www.asus.</u><br><u>com</u> si stiahnite a nainštalujte najnovší ovládač | descargar e instalar el controlador más reciente del                                                                       | işlevlerini, aydınlatmasını ve diğer işlevlerini                                                  |                                                         |
| ovladač klávesnice. Tento ovladač umožňuje                                                     | klawiatury i zainstalować, w celu dostosowania                                                              | do teclado mais recente para personalizar os                                                         | mai recent driver pentru tastatură pentru a                                                        | klávesnice a na klávesnici prispôsobte príkazy                                                                | teclado para personalizar los comandos de macro,<br>las funciones de los botones. la iluminación y otras                   | özelleştirmek amacıyla en son klavye<br>sürücüsünü indirin yüklemek icin www.asus                 |                                                         |
| funkce tlačítek, osvětlení a další funkce.                                                     | porecen makro, tunkcji przycisku, oświetlenie oraz<br>innych funkcji klawiatury.                            | iluminação e as restantes funções do teclado.                                                        | va particulariza macrocomenzile tastaturii,<br>funcțiile butoanelor, iluminarea și alte funcții.   | macro, runkcie tidciulei, osvečlenie a dalsie.                                                                | funciones del teclado.                                                                                                    | com adresindeki ASUS web sitesine gidin.                                                          | )                                                       |

## **Communications Commission Statement**

vice complies with Part 15 of the FCC Rules. Operation is subject to the two conditions:

not cause harmful interference, and

accept any interference received including interference that may cause

been tested and found to comply with the limits for a Class B digital device, of the FCC Rules. These limits are designed to provide reasonable protection ference in a residential installation. This equipment generates, uses and can ucy energy and, if not installed and used in accordance with manufacturer's (c) energy and, if not installed and used in accordance with manufacturer's use harmful interference to radio communications. However, there is no ference will not occur in a particular installation. If this equipment does cause to radio or television reception, which can be determined by turning the in, the user is encouraged to try to correct the interference by one or more of the

cate the receiving antenna. paration between the equipment and receiver. uipment to an outlet on a circuit different from that to which the receiver is

er or an experienced radio/TV technician for help.

es or modifications not expressly approved by the grantee of this device could ity to operate the equipment.

### arning

Int, in a domestic environment, this product may cause radio interference, in may be required to take adequate measures.

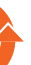

China RoHS EFUP Labeling

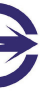

**BSMI** Certification

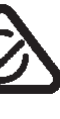

## eback Services

keback Services akeback programs come from our commitment to the highest standards for noment. We believe in providing solutions for you to be able to responsibly , batteries, other components, as well as the packaging materials. Please go to nglish./Takeback.htm for the detailed recycling information in different regions.

**uter Inc.** 2-2894-3447 150, LI-TE RD., PEITOU, TAIPEI 112, TAIWAN 艮公司 憲路 150 號 4F

ntative in Europe GmbH

RT STR. 21-23, D-40880 RATINGEN, DEUTSCHLAND

# utor in Turkey DJI URUNLERI DAGITIM TICARET A.S. LLU ORGANIZE SANAYI BOLGESI NATO YOLU 4.CAD.NO:1 LLU UMRANIYE

TANBUL, TURKEY 5 8200

Uygundur.